# **D**Bank

## **GUIDA** Login in Area Clienti

### Benvenuto in Igea Digital Bank

In pochi Step ti guidiamo per il primo login in Area Clienti. Prima di iniziare tieni a portata di mano la Userid e verifica di aver ricevuto la mail per avviare la procedura che ti consente di scegliere la password di accesso.

Se hai memorizzato precedentemente il link di accesso in Home Banking tra i preferiti, ti consigliamo di eliminarlo perché non più valido.

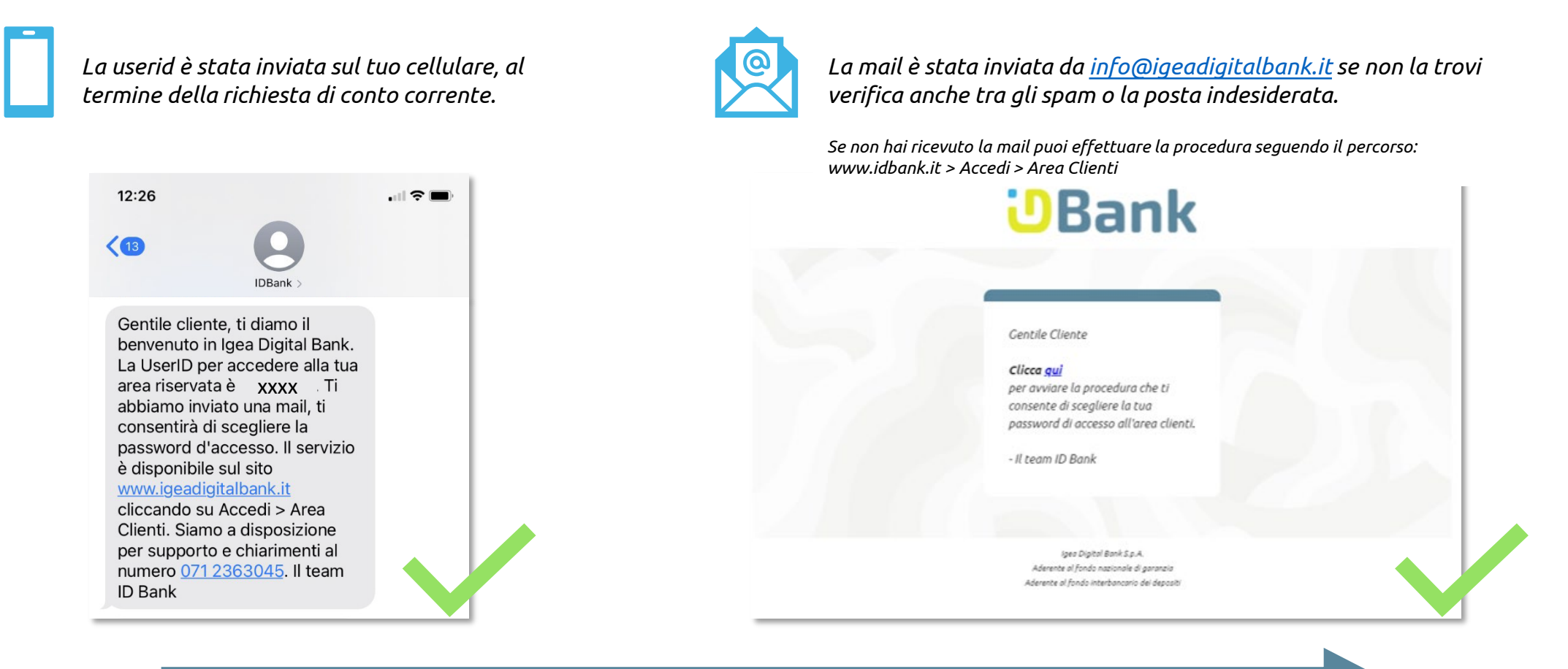

Iniziamo la procedura, seleziona «clicca qui» riportato nel corpo della mail!

### Step 1: Pagina di Login

La nuova pagina di Login

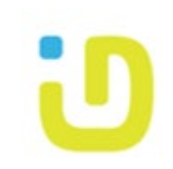

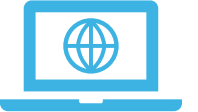

Atterrati nella pagina di Login, inserisci la tua Userid. Per informazioni chiama l'assistenza, nella stessa pagina puoi consultare i contatti utili.

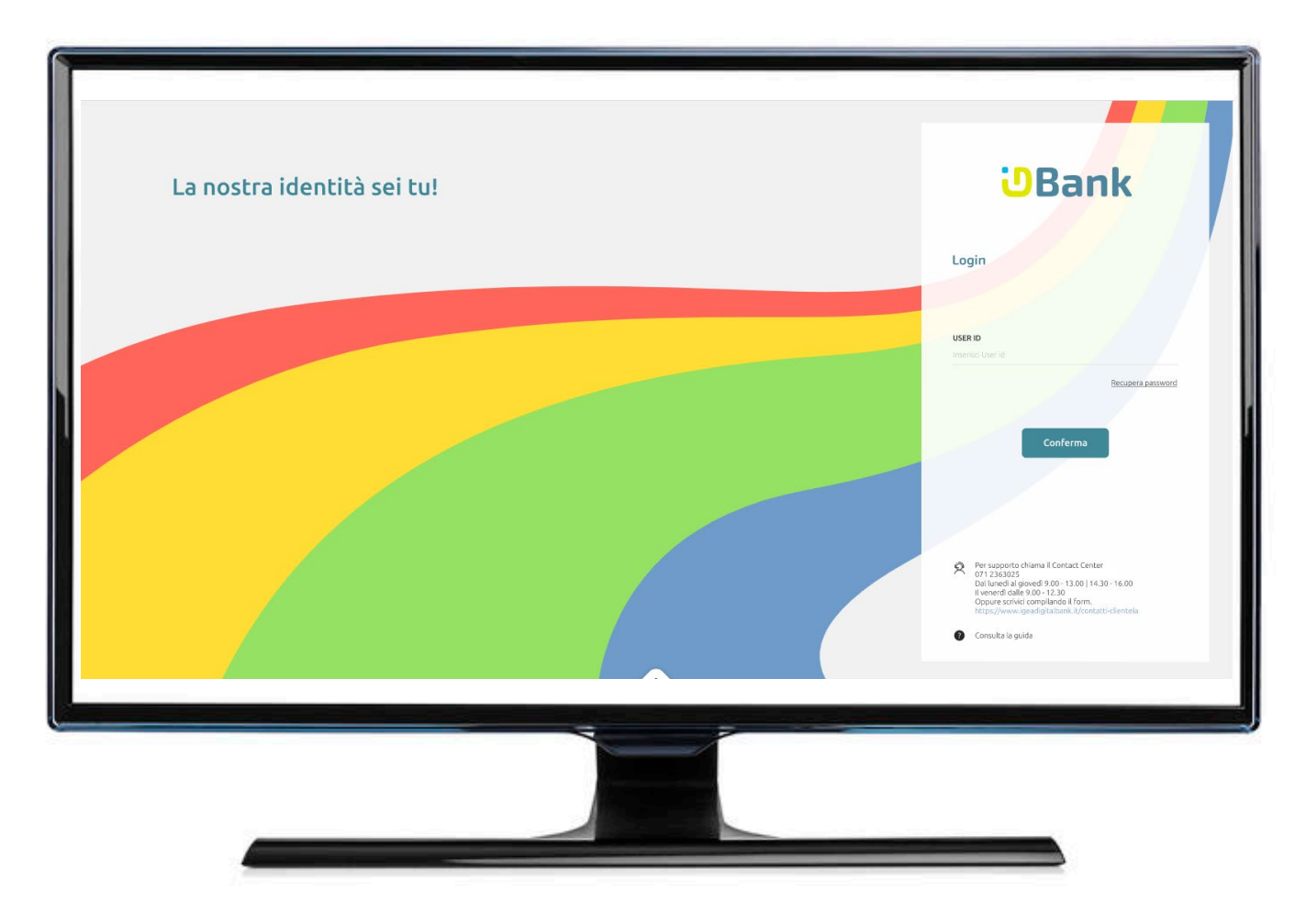

### Step 2: Inserisci le credenziali

Definisci la tua password

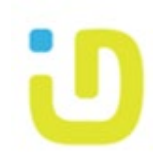

#### Inserisci il **Codice Fiscale**.

Nel caso in cui il rapporto di conto è intestato ad una società occorre inserire il Codice Fiscale del soggetto titolare del rapporto. Clicca su Conferma.

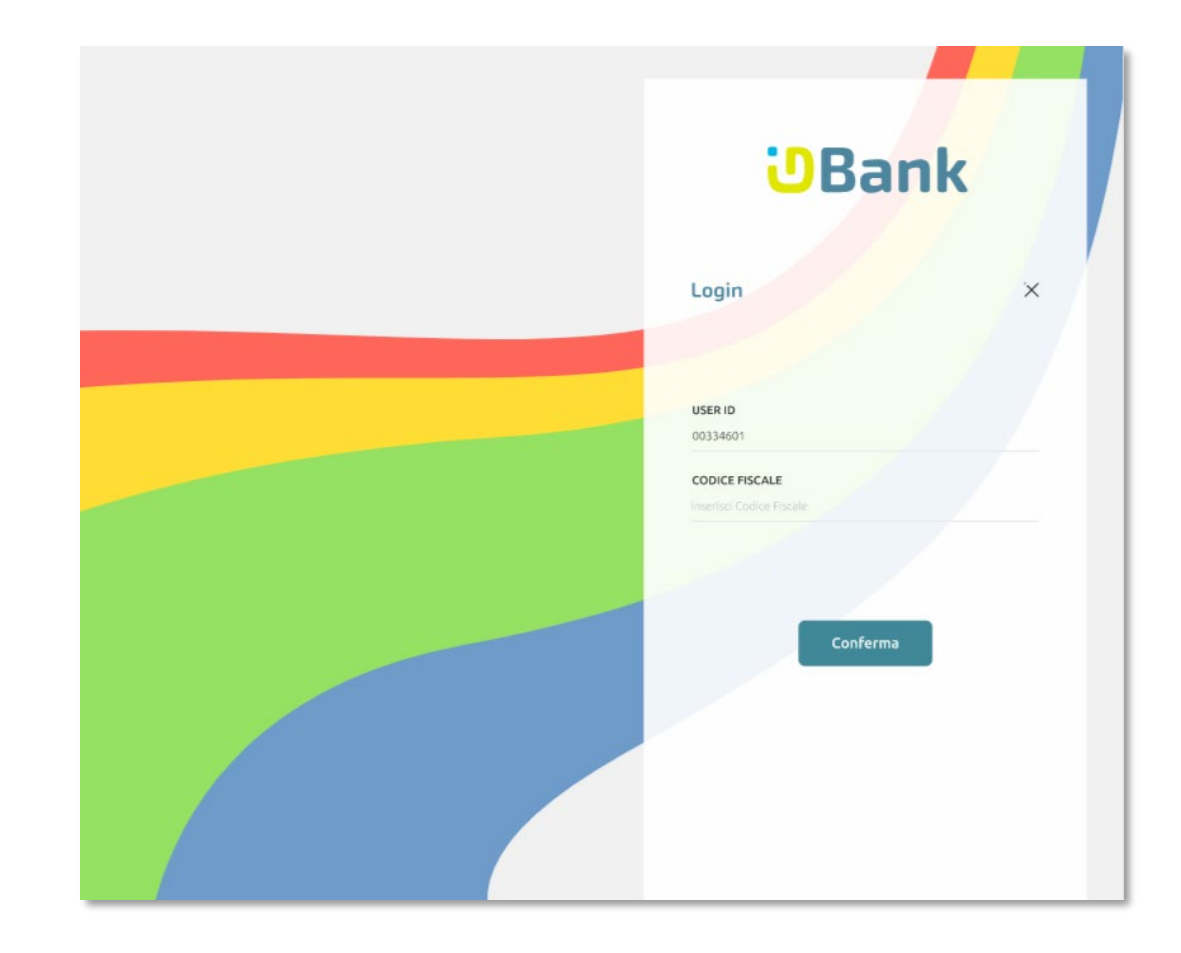

Scegli la tua **password alfanumerica**, per essere valida deve contenere lettere minuscole, maiuscole, numeri e caratteri speciali.

Conferma la password che hai scelto inserendola di nuovo nel campo «PASSWORD».

Per concludere inserisci l'OTP ricevuto sul tuo cellulare e clicca su Conferma.

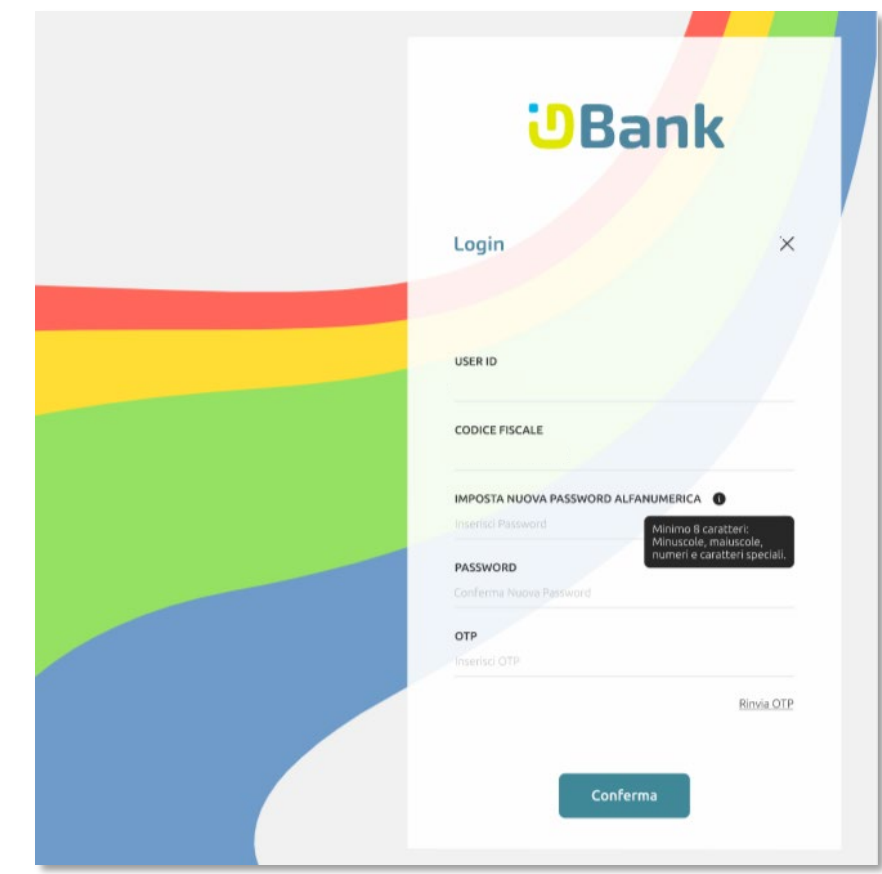

#### Benvenuto nella tua nuova Area Clienti

Attiva il PIN dispositivo per completare la tua profilazione

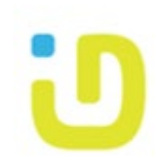

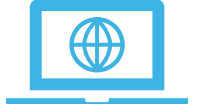

Da oggi avrai un'unica Area Clienti in cui puoi consultare i documenti, i contratti, i prodotti e gestire i tuoi conti. Per completare la tua profilazione clicca su **Attiva PIN**, per scegliere il tuo PIN dispositivo.

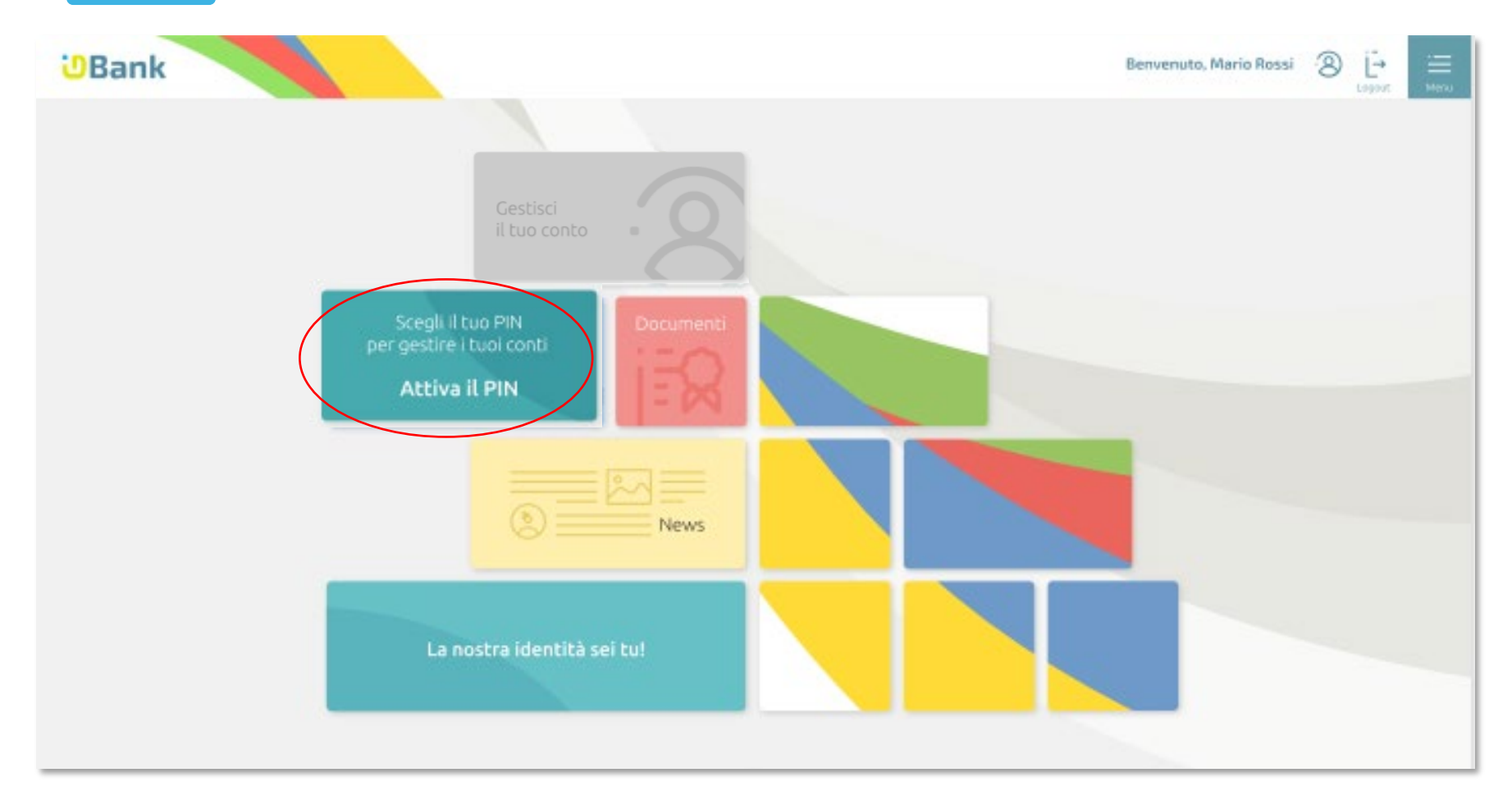

### Step 3: Attiva PIN

Scegli il PIN dispositivo per completare la tua profilazione

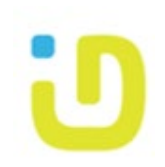

| - | ~            |
|---|--------------|
|   | ~            |
|   | ~            |
|   | $\checkmark$ |

Dopo aver cliccato su Attiva PIN consulta la precontrattuale e vai avanti cliccando «Richiedi Certificato»

| <b>— x</b> |
|------------|

Definisci il tuo PIN di firma composto da 8 cifre. Inseriscilo e confermalo, poi completa l'operazione inserendo l'OTP ricevuto via SMS.

| Manuale operativo Richiesta di reg Istruzioni utilizzo                                                                                                    |                                                                                                    |
|----------------------------------------------------------------------------------------------------|----------------------------------------------------------------------------------------------------|
| Contract of Array Contract Contract Contend Contract Contract Contract Contract Contract Contract Contract | EXPLISE IN ATTIVUENDE DE LA PORTUNE      ENCLUSE IN ATTIVUENDE DE LA PORTUNE      ENCLUSE IN ATTIVUENDE DE LA PORTUNE      ENCLUSE IN ATTIVUENDE DE LA PORTUNE      ENCLUSE      ENCLUSE IN ATTIVUENDE DE LA PORTUNE      ENCLUSE      ENCLUSE      ENC |
| Commer (1)     Commer (2)     Commer (2)     C |                                                                                                    |
| Consapevole che chiunque renda dichiarazioni mendaci è punibile ai sensi del codice penale e delle leggi speciali in materia (art. 76 del DPR 445/2000) conferma, ai sensi dell'art. 46 del DPR 445/2000, la congruità ed esatezza dei propri<br>dati amagrafici rilasciati;                                                                                                    | <ul> <li>Richiede ad InfoCert 5 p.a.il rilascio di un certificato qualificativo alle condizioni indicate nella documentazione infoCert, di cui ha effettuato il download dai sito web della Banca;</li> <li>Prende atto che il contratto relativo al servizio FD è sospensivamente condizionato al buono esito dell'identificazione;</li> </ul>                                                                                                    |
| Richiede ad InfoCert Sp.a.R rilascio di un certificato qualificativo alle condizioni indicate nella documentazione InfoCert, di cui ha effettuato il download dal sito web della Banca;                                                                                                    | Prende atto che la Banca potrà richiedere ad InfoCert di sospendere o revocare il sopra menzionato certificato qualificativo, secondo quanto previsto nella documentazione infoCert e, in ogni caso, qualora il titolare non sia più legato alla                                                                                                    |
| Prende atto che il contratto relativo al servicio FD è sospensivamente conductonato al buono esito dell'identificazione;                                                                                                    | Childrand access element or the location of disclaring a distance del contraction relation al services Fall contraction entrol 11 emines di 16 cionna lavorativi a decontrere dalla data della condusione della deson serva alonna                                                                                                    |
| Prende atto che la Banca potrà richiedere ad InfoCert di sospendere o revocare il sopra menzionato certificato qualificativo, secondo quanto previsto nella documentazione infoCert e, in ogni caso, qualora il titolare non sia più legato alla<br>Banca da alcun rapporto contrattuale;                                                                                                    | penalità e senza specificarre il motivo con le modalità stabilite dalle condizioni generali;                                                                                                    |
| S Dichara di essere informato che, in caso di sipulazione a distanza dei contratto relativo al servizio FD, può recedere dal contratto entro il termine di 14 giorni lavorativi a decorrere dalla data della conclusione dello stesso, senza alcuna penalità e senza specificarne il motivo con le modalità stabilite dalle condicioni generali;                                                                                                    | Pin Conferma Pin OTP OTP                                                                                                    |
| Richiedi certificato                                                                                                    |                                                                                                    |
| ^                                                                                                    | Avanti                                                                                                    |

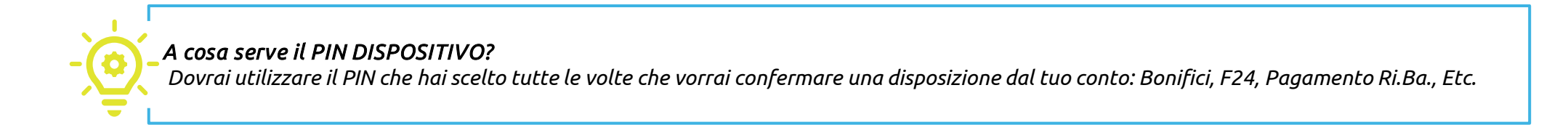

### Attivazione completata!

Adesso puoi navigare nella tua Area Clienti

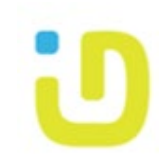

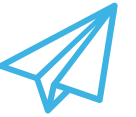

Hai completato l'attivazione correttamente, clicca su:

- **Esci**, se vuoi consultare l'area informativa;
- Gestisti i conti, se vuoi consultare i tuoi conti o disporre operazioni.

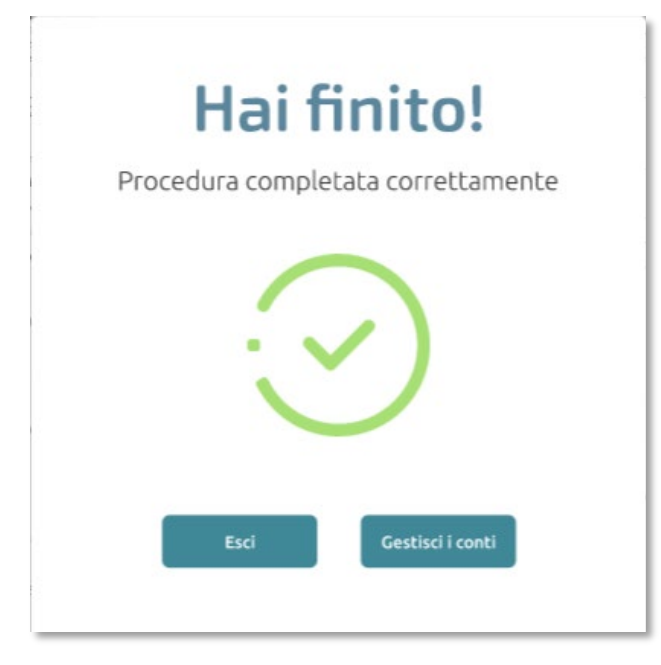

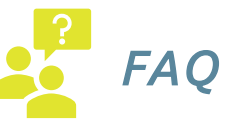

*Quali credenziali mi servono per accedere in Area Clienti per i prossimi accessi? Per l'accesso sono necessarie: Userid e password alfanumerica.* 

#### Cosa devo fare per confermare il bonifico?

E' necessario inserire il PIN di 8 cifre scelto durante la procedura «Attiva PIN», e l'OTP ricevuto via SMS.

#### Se dimentico il PIN dispositivo devo contattare la Banca?

Da oggi potrai impostare nuovamente il PIN dispositivo in totale autonomia dalla voce di menù «Gestisci PIN». Per supporto e chiarimenti siamo comunque a tua disposizione.

#### Se voglio cambiare il numero in cui far arrivare i codici OTP?

Se hai a disposizione il precedente numero di telefono puoi avviare autonomamente la procedura dalla voce di menù «Gestisci OTP», ti arriverà un codice OTP sul precedente numero telefonico e sul nuovo che hai scelto per confermare la richiesta. Nel caso tu non abbia a disposizione il precedente numero registrato a sistema contatta la Banca per effettuare la richiesta.

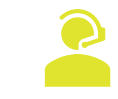

Per supporto ed ulteriori informazioni chiama 071 2363045 oppure scrivi una mail a supporto.commerciale@igeadigitalbank.it Grazie, A presto!

### Igea Digital Bank